# 35 Gearbox malfunction message in cluster (DTCs P17D800, P179D00, P174000, P174C, P174B, P174F, P179C, P174A, P174E)

35 13 13 2030477/4 July 12, 2013. Supersedes Technical Service Bulletin Group 35 number 13-10 dated May 7, 2013 for reasons listed below.

| Model(s) | Year      | VIN Range | Vehicle-Specific Equipment    |
|----------|-----------|-----------|-------------------------------|
| S4 / S5  | 2010-2013 | All       | S-Tronic 7 speed transmission |
| RS5      | 2013      | All       | S-Tronic 7 speed transmission |
| S6 / S7  | 2013      | All       | S-Tronic 7 speed transmission |

## Condition

| REVISION HISTORY |           |                                                                                                    |  |  |
|------------------|-----------|----------------------------------------------------------------------------------------------------|--|--|
| Revision         | Date      | Purpose                                                                                                    |  |  |
| 4                | -         | Revised <i>Condition</i> (Added "Expanded environmental conditions" criteria)<br>Revised <i>Service</i> (Added "Expanded environmental conditions"<br>instructions)<br>Revised <i>Header Data</i> (Added MY2013 S4, S5, RS5, S6 and S7) |  |  |
| 3                | 5/7/2013  | Revised Warranty (Corrected Damage Code)                                                                                                    |  |  |
| 2                | 12/7/2012 | Revised Service (Removed mechatronics replacement for fault P179D00)                                                                                                    |  |  |
| 1                | 8/10/2012 | Original publication                                                                                                    |  |  |

- The following message appears in the information display: "Gearbox malfunction: you can continue driving".
- One or more of the following fault entries are stored in the transmission control module, J217 (address word 02):
  - DTC P17D800 (Torque limitation due to clutch temperature)
  - DTC P179D00 (Coolant oil valve electrical error)
  - DTC P174C (Valve 1 in the sub-gearbox 1, electric fault)
  - DTC P174B (Valve 4 in the sub-gearbox 1, electric fault)
  - DTC P174F (Valve 4 in the sub-gearbox 2, electric fault)
  - DTC P179C (Main pressure valve, electric fault)
  - DTC P174A (Valve 3 in the sub-gearbox 1, electric fault)

<sup>© 2013</sup> Audi of America, Inc. All rights reserved. Information contained in this document is based on the latest information available at the time of printing and is subject to the copyright and other intellectual property rights of Audi of America, Inc., its affiliated companies and its licensors. All rights are reserved to make changes at any time without notice. No part of this document may be reproduced, stored in a retrieval system, or transmitted in any form or by any means, electronic, mechanical, photocopying, recording, or otherwise, nor may these materials be modified or reposted to other sites, without the prior expressed written permission of the publisher.

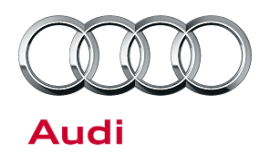

- DTC P174E (Valve 3 in the sub-gearbox 2, electric fault)
- DTC P174000 (Clutch temperature monitoring)

In the expanded environmental conditions one or several of the following codes are logged:

- 1F68 1F2C 1F5A 1F5B 1F5C
- 1F5D 1F5E 22EB 22EC 1F5F

Fault codes and expanded environmental conditions codes must match *exactly* or this TSB should not be followed. The instructions to obtain the expanded environmental conditions are shown below

## **Technical Background**

Poor internal contact area on circuit board will lead to faults. Oil additives can cause the plastic circuit plates to delaminate, causing contact loss.

## **Production Solution**

Improved circuit board for mechatronics unit.

### **Service**

### Confirm that this TSB applies by checking the expanded environmental conditions codes:

- 1. Connect the scan tool to the vehicle.
- 2. Using ODIS Self Diagnosis:
  - Start Diagnosis.
  - Select tab "Control Module List".
  - Scroll down list to "02 Transmission Control Module".
  - Right-click to select "02 Transmission Control Module".
  - Select "Guided Functions" from pop-up menu (Figure 1).
  - Select "Read Measuring Value Block (RG.34)".
  - Select "Perform" (Figure 2).
  - Select option "Select measuring values individually".
  - Scroll down list to "IDE04347 Expanded environmental conditions"

| Control mod | dule list (69 | entries)                                                                   |
|-------------|---------------|----------------------------------------------------------------------------|
| Address     | Fault         | Name                                                                       |
| 10          | 0             | Parking Assistance 2 (10 - Parallel Parking Assistance / Parking Aid) (4H0 |
|             | 0             | High Beam Assistance (Not yet                                              |
|             | 0             | Special Function 2 (Not yet iden                                           |
|             | 0             | Air Conditioning Compressor (N                                             |
| -10         |               | Check DTC memory                                                           |
| 90          | 0             | Read all DTC memories                                                      |
|             | 0             | Actuator For Exterior Noise (No Guided Functions                           |
| 01          | 0             | Engine Control Module 1 (01 - E Control module OBD 4G0906014B              |
| 51          | 0             | Drive Motor Control Module (No                                             |
| 02          | 0             | Transmission Control Module (02 - Transmission Electronics (0B5 S tronic   |
| 22          | 0             | All Wheel Control (22 - All-wheel drive (Quattro Sport)) (4H0907163A 00    |
| 42          | 0             | Door Electronics Driver Side (42 - Door Electronics, Driver's Side) (4G895 |

Figure 1. "Guided Functions" Selection

Page 2 of 5

<sup>© 2013</sup> Audi of America, Inc.

All rights reserved. Information contained in this document is based on the latest information available at the time of printing and is subject to the copyright and other intellectual property rights of Audi of America, Inc., its affiliated companies and its licensors. All rights are reserved to make changes at any time without notice. No part of this document may be reproduced, stored in a retrieval system, or transmitted in any form or by any means, electronic, mechanical, photocopying, recording, or otherwise, nor may these materials be modified or reposted to other sites, without the prior expressed written permission of the publisher.

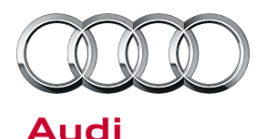

- Select the very top position of "Expanded environmental conditions" (Figure 3).
- Select "OK" to obtain the values.

# Cancel Cancel Control Module Control Module Control Module Control Module Control Module Control Module Control Module/Mechatronic replacing (RG.34) Control Module/Mechatronic replacing (RG.34) Control Module, coding (RG.34) Control module, coding (RG.34) Control module, coding

### Figure 2. Read Measuring Value Block selection

| Measured values selection |          |                                          |  |  |
|---------------------------|----------|------------------------------------------|--|--|
|                           |          |                                          |  |  |
| Salacti                   | ID       | Measuredualue                            |  |  |
| 001001                    | IDE03009 | Start process requested                  |  |  |
|                           | IDE00258 | Gear Shift Lock Solenoid Control Circuit |  |  |
|                           | IDE04347 | Expanded environmental conditions        |  |  |
|                           | IDE04347 | Expanded environmental conditions        |  |  |
|                           | IDE04347 | Expanded environmental conditions        |  |  |
|                           | IDE04347 | Expanded environmental conditions        |  |  |
|                           | IDE04347 | Expanded environmental conditions        |  |  |
|                           | IDE04347 | Expanded environmental conditions        |  |  |
|                           | IDE04347 | Expanded environmental conditions        |  |  |
|                           | IDE04347 | Expanded environmental conditions        |  |  |
|                           | IDE04347 | Expanded environmental conditions        |  |  |
|                           | IDE04347 | Expanded environmental conditions        |  |  |
|                           | IDE04347 | Expanded environmental conditions        |  |  |
|                           | IDE04347 | Expanded environmental conditions        |  |  |
|                           | IDE04347 | Expanded environmental conditions        |  |  |
|                           | IDE04347 | Expanded environmental conditions        |  |  |
|                           | IDE04347 | Expanded environmental conditions        |  |  |
|                           | IDE04347 | Expanded environmental conditions        |  |  |
|                           | IDE04347 | Expanded environmental conditions        |  |  |
|                           | IDE04347 | Expanded environmental conditions        |  |  |
|                           | IDE04347 | Expanded environmental conditions        |  |  |
|                           | IDE04347 | Expanded environmental conditions        |  |  |
|                           | IDE04347 | Expanded environmental conditions        |  |  |
|                           | IDE04347 | Expanded environmental conditions        |  |  |
|                           | IDE04347 | Expanded environmental conditions        |  |  |

# **Figure 3.** Selection of top position of "Expanded environmental conditions"

3. Read the value of the "Expanded environmental conditions" (Figure 4).

© 2013 Audi of America, Inc.

• If the last 4 digits match one of codes listed in the *Condition* section of this TSB, this TSB applies and the repair below should be performed.

### Page 3 of 5

All rights reserved. Information contained in this document is based on the latest information available at the time of printing and is subject to the copyright and other intellectual property rights of Audi of America, Inc., its affiliated companies and its licensors. All rights are reserved to make changes at any time without notice. No part of this document may be reproduced, stored in a retrieval system, or transmitted in any form or by any means, electronic, mechanical, photocopying, recording, or otherwise, nor may these materials be modified or reposted to other sites, without the prior expressed written permission of the publisher.

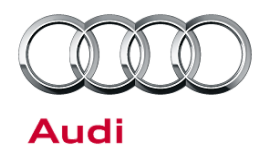

• If the last 4 digits do not match one of codes listed in the *Condition* section of this TSB, this TSB does not apply. A TACS case should opened using the normal Transmission Repair Authorization.

| Read measu    | red values     |                                                     |                          |            |              |
|---------------|----------------|-----------------------------------------------------|--------------------------|------------|--------------|
| Address<br>02 | ID<br>IDE04347 | Measured value<br>Expanded environmental conditions | Value<br>004F8B          | Unit       | Target value |
| 1             |                |                                                     | Start update Description | To the tes | t plan Ok    |

*Figure 4.* Example of "Expanded environmental conditions". In this example, the last four digits do not match the codes listed in the Condition section, so this TSB would not apply.

### If the TSB applies, perform the following repair:

- Remove the mechatronics unit per instructions in Elsa: Repair Manual >> Transmission >> S-Tronic Transmission >> 35 Gears, Shafts >> Removal and Installation >> DSG Transmission Mechatronic J743.
- Replace the circuit board per instructions in Elsa: Repair Manual >> Transmission >>S-Tronic Transmission Internal Components >> 35 Gears, Shafts >> Removal and Installation >> DSG Transmission Mechatronic J743 Circuit Boards.
- 3. Reinstall the mechatronics unit per instructions in Elsa: *Repair Manual >> Transmission >> S-Tronic Transmission >> 35 Gears, Shafts >> Removal and Installation >> DSG Transmission Mechatronic J743.*

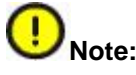

Be sure to follow all cautions and warnings noted in the Elsa Repair Manual.

**Tip:** If the connector locks are damaged when the circuit board is replaced, the mechatronics unit must be replaced. Once connected, the circuit board cannot be removed and used again.

© 2013 Audi of America, Inc.

All rights reserved. Information contained in this document is based on the latest information available at the time of printing and is subject to the copyright and other intellectual property rights of Audi of America, Inc., its affiliated companies and its licensors. All rights are reserved to make changes at any time without notice. No part of this document may be reproduced, stored in a retrieval system, or transmitted in any form or by any means, electronic, mechanical, photocopying, recording, or otherwise, nor may these materials be modified or reposted to other sites, without the prior expressed written permission of the publisher.

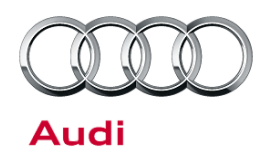

### Warranty

| Claim Type:       | Use applicable claim type. If vehicle is outside any warranty, this Technical Service Bulletin is informational only.        |              |                                                         |
|-------------------|----------------------------------------------------------------------------------------------------|--------------|---------------------------------------------------------|
| Service Number:   | 3511                                                                                                    |              |                                                         |
| Damage Code:      | 0040                                                                                                    |              |                                                         |
| Labor Operations: | Remove and install Mechatronics                                                                                              | 3511 1900    | 220 TU                                                  |
|                   | Remove and install printed circuit                                                                                           | 3511 3799    | 40 TU                                                   |
| Diagnostic Time:  | GFF to perform adaptation procedure.                                                                                         | 0150 0000    | Time stated on<br>diagnostic<br>protocol (Max 40<br>TU) |
|                   | Road test prior to service procedure                                                                                         | No allowance | 0 TU                                                    |
|                   | Road test after service procedure                                                                                            | 0121 0004    | 10 TU                                                   |
|                   | Technical diagnosis at dealer's discretion<br>(Refer to Section 2.2.1.2 and Audi Warranty Online for DADP allowance details) |              |                                                         |
| Claim Comment:    | As per TSB #2030477/4                                                                                                    |              |                                                         |

All warranty claims submitted for payment must be in accordance with the *Audi Warranty Policies and Procedures Manual*. Claims are subject to review or audit by Audi Warranty.

## **Required Parts and Tools**

| Part Number | Part Description                                | Quantity |
|-------------|-------------------------------------------------|----------|
| 0B5398009C  | Repair Kit: Printed circuit foil for valve body | 1        |
| 0B5315105TA | Oil pipe with seal                              | 1        |
| 0B5321371E  | Pan Gasket                                      | 1        |

## **Additional Information**

All parts and service references provided in this TSB (2030477) are subject to change and/or removal. Always check with your Parts Department and service manuals for the latest information.

© 2013 Audi of America, Inc.

All rights reserved. Information contained in this document is based on the latest information available at the time of printing and is subject to the copyright and other intellectual property rights of Audi of America, Inc., its affiliated companies and its licensors. All rights are reserved to make changes at any time without notice. No part of this document may be reproduced, stored in a retrieval system, or transmitted in any form or by any means, electronic, mechanical, photocopying, recording, or otherwise, nor may these materials be modified or reposted to other sites, without the prior expressed written permission of the publisher.